ACS Kimlik Sunucusu ile PEAP Kurulumu ve Active Directory Entegrasyonu

Ahmet UNCU iTÜ/BİDB Gökhan AKIN iTÜ/BİDB - ULAK/CSIRT

**İSTANBUL - 2008** 

#### ACS'ye HTTP üzerinden bağlanmak

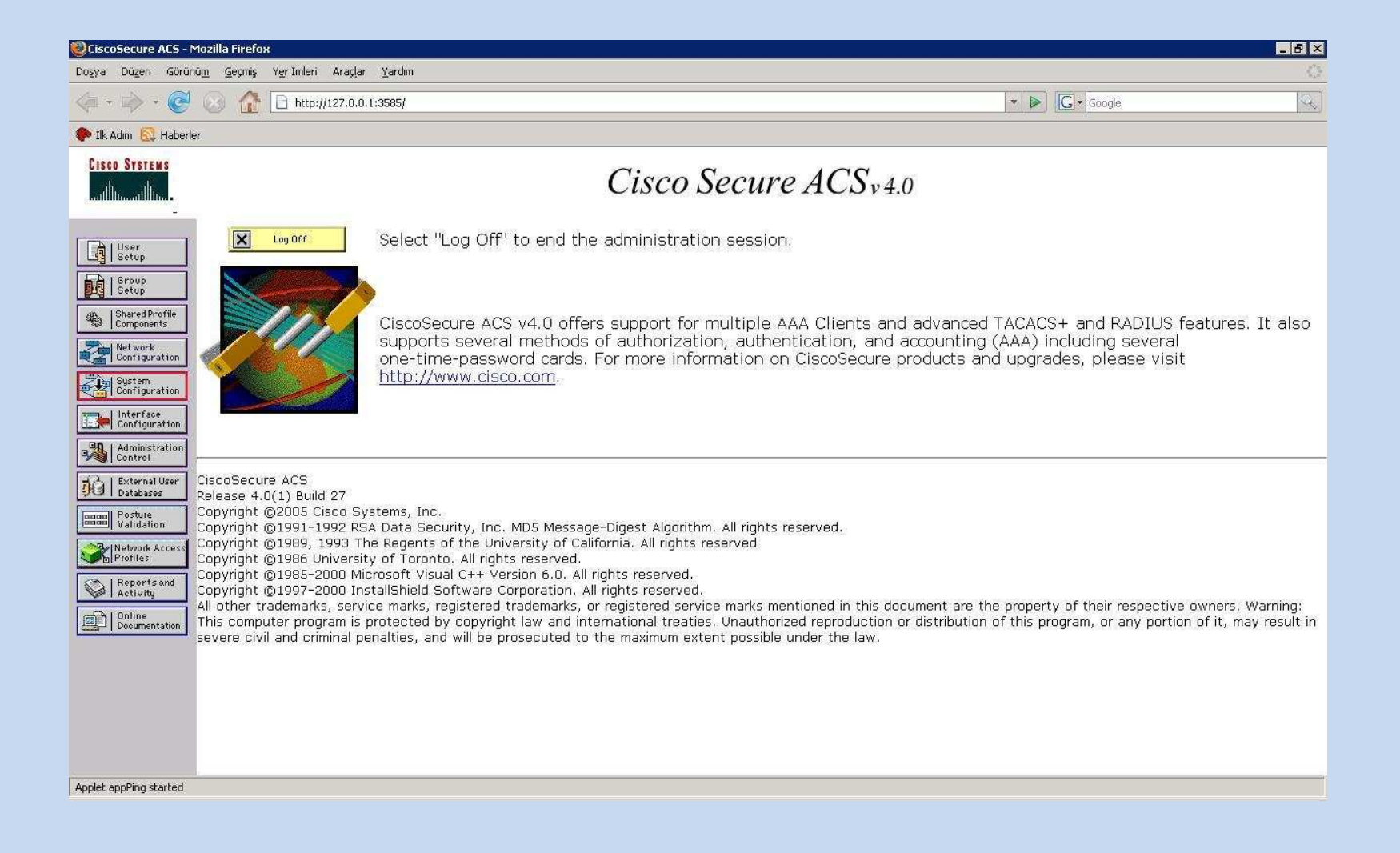

#### Sunucuda Sertifikanın Oluşturulması (1)

| 🧶CiscoSecure ACS - Mozilla Firefox                                   | _ 6 ×                                                                                                    |
|----------------------------------------------------------------------|----------------------------------------------------------------------------------------------------|
| Doşya Düzen Görünü <u>m</u> Geçmiş Yer'İmleri Araçlar <u>Y</u> ardım |                                                                                                    |
| <ul> <li></li></ul>                                                  | V D Google                                                                                                    |
| 🌮 Ilk Adım 🔂 Haberler                                                |                                                                                                    |
| CISCO SYSTEMS System Configuration                                   | ×                                                                                                    |
| Select                                                               |                                                                                                    |
| ACS Certificate Setup                                                | Install ACS Certificate     ACS Certification Authority Setup     Edit Certificate Trust List     Certificate Revocation Lists     Generate Certificate Signing Request     Certificate Revocation Lists     Centrate Certificate Signing Request                    |
| Metwork     Metwork     Edit Certification Authority Setup           | Lenerate self-signed Leruncate                                                                                                    |
| Sustem Configuration Ists Benerate Certificate Signing Request       | Select to install a certificate from Windows certificate storage or from a file.                                                                                                    |
| Configuration                                                        | [Back to Top]<br>ACS Certification Authority Setup                                                                                                    |
| Di External User<br>Databases                                        | Select to add a third-party CA certificate into the ACS CA certificates list.                                                                                                    |
| Posture<br>Validation                                                | Edit Certificate Trust List                                                                                                    |
| Network Access<br>Profiles                                           | You can specify which third-party certificate authorities (CAs) ACS should trust when<br>authenticating users with certificate-based protocol. If a user's certificate is from a<br>CA that you have not specifically configured ACS to trust, authentication fails. |
| Reports and Activity                                                 | [Back to Top]                                                                                                    |
| Online<br>Documentation                                              | Certificate Revocation Lists                                                                                                    |
|                                                                      | You can configure ACS to retrieve certificate revocation lists (CRLs) from CAs that are                                                                                                    |
|                                                                      | [Back to Top]                                                                                                    |
|                                                                      | Generate Certificate Signing Request                                                                                                    |
|                                                                      | You can use ACS to generate a certificate signing request (CSR). Once you have generated a CSR, you can submit it to a certificate authority to receive your certificate.                                                                                            |
| Tamam                                                                |                                                                                                    |

#### Sunucuda Sertifikanın Oluşturulması (2)

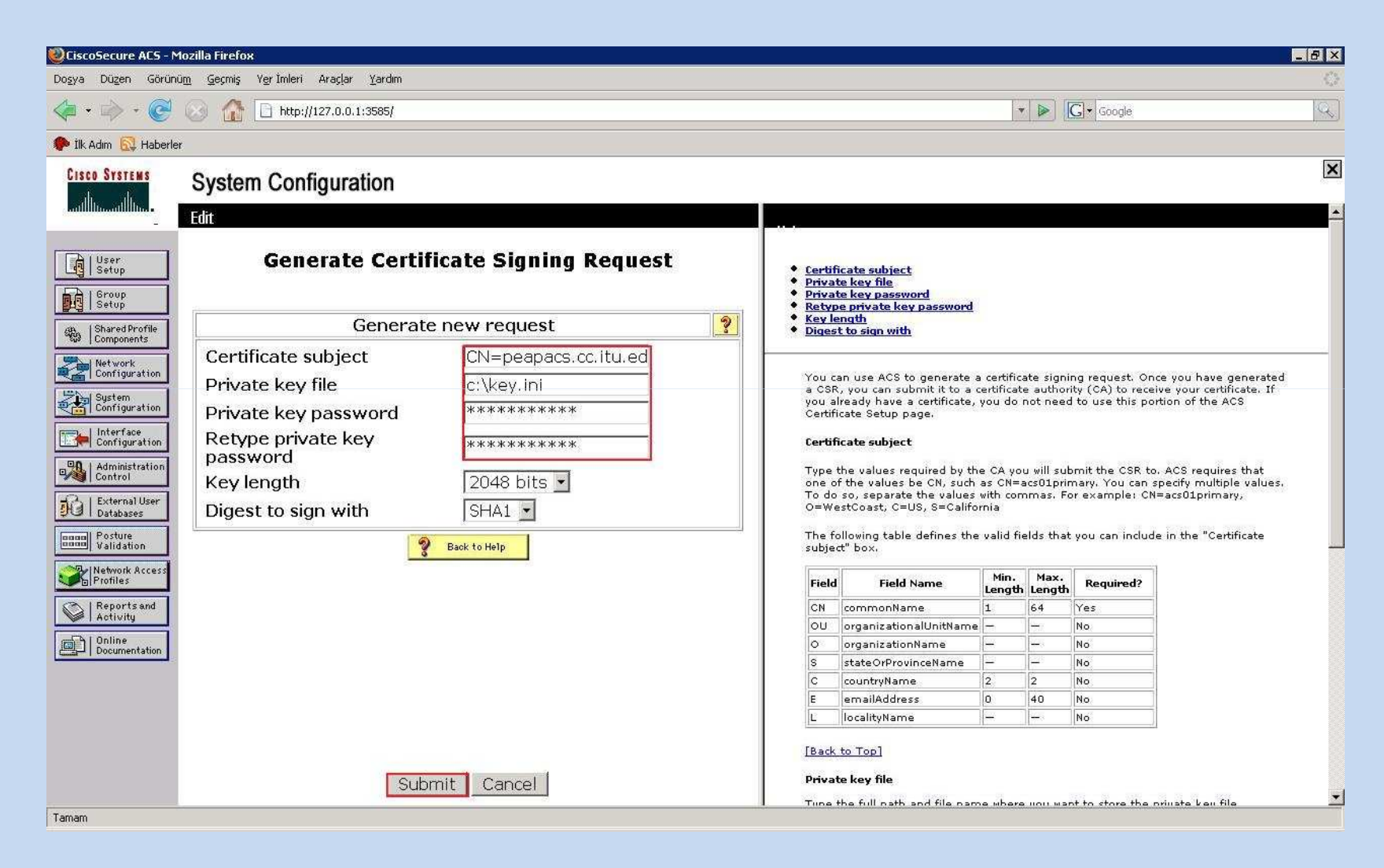

#### Sunucuda Sertifikanın Oluşturulması (3)

| 🕲 CiscoSecure ACS - Mozilla Firefox                                                                                                    | _ 6 ×                                                                                                    |
|----------------------------------------------------------------------------------------------------|----------------------------------------------------------------------------------------------------|
| Doşya Düzen Görünü <u>m</u> <u>G</u> eçmiş Y <u>e</u> rİmleri Araçlar <u>Y</u> ardım                                                                                                    | 0                                                                                                    |
|                                                                                                    | v D Google                                                                                                    |
| 🌮 İlk Adım 🔂 Haberler                                                                                                    |                                                                                                    |
| CISCO SYSTEMS System Configuration                                                                                                    |                                                                                                    |
| Generate Certificate Signing Request                                                                                                    | Now your certificate signing request is ready. You can                                                                                                    |
| Generate new request ?                                                                                                    | copy/paste it to any certification authority enrollment tool.                                                                                                    |
| Components   Wetwork   Wetwork <td>BEGIN CERTIFICATE REQUEST<br/>MIICyjCCAbICAQAWIDECMBwCAIUEAxMVcGVhcGFjey5jYy5pdHUu2WR1LnRyMIIB<br/>IjANBgkqhhiG9w0BAQEFAAOCAQ8AMIIBCGKCAQEAtgcNLyQW0Hf9Wx/6mimt/tSP<br/>4AHX5Dw+1KSVNXRaR75Nis0nODsI+/OD48t9Dv2099rErOD994ZSKWAhmNBg+NP+<br/>wpefdxT+RJ4nsd54dV3U+9A9Bqp815Tb31J0WK2MxtJSvyV7KSgtjOPjkJUGtIm<br/>iWBQEBOr//mmfIyCZRhcmvQxZV0zyE52g46AryoGn5heA2SuqtAzeO7SEGnJtBLE<br/>kksOTOf/tZAUj4m2rtCOmerSmUCIrdDKd2hJnIQAB+Af6VuXV7Xwd7wCXuB2pw1Y<br/>zG8BqZNnLB7A31Ttb04xuYHC+iBAEqh6UBmd27UBE3y3y3PXNyZ3eE2vmFn7wwID<br/>AQABoGUwYwYJKoZIhvcNAQkOMVYwVDALBgNVHQ8EBAMCAqwwHQYDVRO0BBYEFNo5<br/>o+5ead3NNLW/7SVgGJCv2AcJMBMCA1UdJQQMMAoGCcSGAQUFBwBMBHEGCWCGSAGG<br/>+EIBAQQEAwIGQDANBgkqhkiG9w0BAQUFAAOCAQEAkuRmUy1bY2wetbu+p0t9u1<br/>mbL6e7Ig4xWtqt6yviLvgTcvaG34jMhG1VcaAIt+pVSx1A904hmxsm2bB/rfskGg<br/>NpEOTm9/UaQBAFPONEcBuzR5qvJHBoeDFLc13iG88gGySUv3x21vajUHHcvX6L3B<br/>c6rReiSs6Yy6ozJmTcICwqQegJgQGExF78Q6+azJjX27R45TTUFPhrWXT/08B9FS<br/>n8Frg6m3q7b1m50zvYfJgBwUKTMORC5EZHGSQ/ga/1Tg/M1EkJQvcBWsv2wb0nZ<br/>RctpZEyrV/1MSZxTKVSce6mzkq1LfgFw2fYRY0mXWu22QJIgsTfOTsvPkXrTaA==<br/>END CERTIFICATE REQUEST</td> | BEGIN CERTIFICATE REQUEST<br>MIICyjCCAbICAQAWIDECMBwCAIUEAxMVcGVhcGFjey5jYy5pdHUu2WR1LnRyMIIB<br>IjANBgkqhhiG9w0BAQEFAAOCAQ8AMIIBCGKCAQEAtgcNLyQW0Hf9Wx/6mimt/tSP<br>4AHX5Dw+1KSVNXRaR75Nis0nODsI+/OD48t9Dv2099rErOD994ZSKWAhmNBg+NP+<br>wpefdxT+RJ4nsd54dV3U+9A9Bqp815Tb31J0WK2MxtJSvyV7KSgtjOPjkJUGtIm<br>iWBQEBOr//mmfIyCZRhcmvQxZV0zyE52g46AryoGn5heA2SuqtAzeO7SEGnJtBLE<br>kksOTOf/tZAUj4m2rtCOmerSmUCIrdDKd2hJnIQAB+Af6VuXV7Xwd7wCXuB2pw1Y<br>zG8BqZNnLB7A31Ttb04xuYHC+iBAEqh6UBmd27UBE3y3y3PXNyZ3eE2vmFn7wwID<br>AQABoGUwYwYJKoZIhvcNAQkOMVYwVDALBgNVHQ8EBAMCAqwwHQYDVRO0BBYEFNo5<br>o+5ead3NNLW/7SVgGJCv2AcJMBMCA1UdJQQMMAoGCcSGAQUFBwBMBHEGCWCGSAGG<br>+EIBAQQEAwIGQDANBgkqhkiG9w0BAQUFAAOCAQEAkuRmUy1bY2wetbu+p0t9u1<br>mbL6e7Ig4xWtqt6yviLvgTcvaG34jMhG1VcaAIt+pVSx1A904hmxsm2bB/rfskGg<br>NpEOTm9/UaQBAFPONEcBuzR5qvJHBoeDFLc13iG88gGySUv3x21vajUHHcvX6L3B<br>c6rReiSs6Yy6ozJmTcICwqQegJgQGExF78Q6+azJjX27R45TTUFPhrWXT/08B9FS<br>n8Frg6m3q7b1m50zvYfJgBwUKTMORC5EZHGSQ/ga/1Tg/M1EkJQvcBWsv2wb0nZ<br>RctpZEyrV/1MSZxTKVSce6mzkq1LfgFw2fYRY0mXWu22QJIgsTfOTsvPkXrTaA==<br>END CERTIFICATE REQUEST |
| Tamam                                                                                                    |                                                                                                    |

#### Kök Sertifika ile İmzalatılması (1)

- Bir önceki slaytta kırmızı ile gösterilmiş kısım kopyalanır ve sertifika sunucusunda ilerki slaytlarda işaretlenmiş olan yere yapıştırılır.
- Daha sonra istek sistem destek çalışanı tarafından onaylanır ve pending cert req. Altından onaylama işlemi sonrası sunucuya indirilir.

#### Kök Sertifika ile İmzalatılması (2)

| Trace://dk/ucedutr/cettsrv/   It View Favorites Lools Help   Proof: Certificate Services   Proof: Certificate Services   Proof: Certificate Services Proof: Certificate Services   Proof: Certificate Services   Proof: Certificate Services Proof: Certificate Services Proof: Certificate Certificate Services Proof: Certificate Certificate Certifica | ∑ 🔒 ↔ 🗶 Live Search<br>• 🗟 → 🖶 • 🗄 | Page + () Tgols + ()<br>Home      |
|----------------------------------------------------------------------------------------------------|------------------------------------|-----------------------------------|
|                                                                                                    | Å • S + ♣ • B                      | Page + () Tools +<br>Home         |
| Microsoft Certificate Services  soft Certificate Services ITU Issuing Enterprise Certification Authority 1  ome  his Web site to request a certificate for your Web browser, e-mail client, or other program. By using a certificate, you can verify you he Web, sign and encrypt messages, and, depending upon the type of certificate you request, perform other security tasks.  an also use this Web site to download a certificate authority (CA) certificate, certificate chain, or certificate revocation list (CRL), o nore information about Certificate Services, see <u>Certificate Services Documentation</u> .  t a task:                                                                                                    | Å • ⊡ • ♣ • B                      | Page + ③ T <u>o</u> ols +<br>Home |
| oxoff Certificate Services ITU Issuing Enterprise Certification Authority 1<br>ome<br>his Web site to request a certificate for your Web browser, e-mail client, or other program. By using a certificate, you can verify you<br>the Web, sign and encrypt messages, and, depending upon the type of certificate you request, perform other security tasks.<br>an also use this Web site to download a certificate authority (CA) certificate, certificate chain, or certificate revocation list (CRL), o<br>nore information about Certificate Services, see <u>Certificate Services Documentation</u> .<br><b>:t a task:</b>                                                                                                    |                                    | Home                              |
| ome<br>his Web site to request a certificate for your Web browser, e-mail client, or other program. By using a certificate, you can verify you<br>the Web, sign and encrypt messages, and, depending upon the type of certificate you request, perform other security tasks.<br>an also use this Web site to download a certificate authority (CA) certificate, certificate chain, or certificate revocation list (CRL), o<br>nore information about Certificate Services, see <u>Certificate Services Documentation</u> .<br><b>:t a task:</b>                                                                                                    |                                    | Home                              |
| his Web site to request a certificate for your Web browser, e-mail client, or other program. By using a certificate, you can verify you the Web, sign and encrypt messages, and, depending upon the type of certificate you request, perform other security tasks.<br>an also use this Web site to download a certificate authority (CA) certificate, certificate chain, or certificate revocation list (CRL), o<br>nore information about Certificate Services, see <u>Certificate Services Documentation</u> .                                                                                                    |                                    |                                   |
| his Web site to request a certificate for your Web browser, e-mail client, or other program. By using a certificate, you can verify you the Web, sign and encrypt messages, and, depending upon the type of certificate you request, perform other security tasks.<br>Frant also use this Web site to download a certificate authority (CA) certificate, certificate chain, or certificate revocation list (CRL), or nore information about Certificate Services, see <u>Certificate Services Documentation</u> .                                                                                                    |                                    |                                   |
| an also use this Web site to download a certificate authority (CA) certificate, certificate chain, or certificate revocation list (CRL), c<br>nore information about Certificate Services, see <u>Certificate Services Documentation</u> .                                                                                                    | ur identity to people you commu    | nicate with                       |
| nore information about Certificate Services, see <u>Certificate Services Documentation</u> .                                                                                                    | or to view the status of a pending | g request.                        |
| at a task:                                                                                                    |                                    |                                   |
| ct a task:                                                                                                    |                                    |                                   |
| aduest a certificate                                                                                                    |                                    |                                   |
| ew the status of a pending certificate request                                                                                                    |                                    |                                   |
| wnload a CA certificate, certificate chain, or CRL                                                                                                    |                                    |                                   |
|                                                                                                    |                                    |                                   |
|                                                                                                    |                                    |                                   |
|                                                                                                    |                                    |                                   |
|                                                                                                    |                                    |                                   |
|                                                                                                    |                                    |                                   |
|                                                                                                    |                                    |                                   |
|                                                                                                    |                                    |                                   |
|                                                                                                    |                                    |                                   |
|                                                                                                    |                                    |                                   |
|                                                                                                    |                                    |                                   |
|                                                                                                    |                                    |                                   |
|                                                                                                    |                                    |                                   |
|                                                                                                    |                                    |                                   |

#### Kök Sertifika ile İmzalatılması (3)

| Original Control (certificate Services - TU) Issuing Enterprise Control Control (certificate Services - TU) Issuing Enterprise Control (certificate Services - TU) Issuing Enterprise Control (certificate request of PKCS #10 certificate request of PKCS #7 renewal request generated by an external source (such as a Web server) in the Saved Request Dox.      Saved Request Import (certificate Services - Saved Request Dox (certificate request Dox (certificate Request Dox (certificate Request Do                                                                                                    | 🥬 Microsoft Certificate Services - Windows Internet Explorer                                                                                                    |                                          | _ & ×                       |
|----------------------------------------------------------------------------------------------------|----------------------------------------------------------------------------------------------------|------------------------------------------|-----------------------------|
| Edit Exit yew Favories 1 pols belo     Introceedit Centrificate Services      Introceedit Centrificate Services   Introceedit Centrificate Request or Renewal Request   To submit a centrificate Request or Renewal Request   To submit a saved request to the CA, paste a base-64-encoded CMC or PKCS #10 centrificate request or PKCS #7 renewal request generated by an external source (such as a Web server) in the Saved Request box.   Saved Request   To submit a Saved request to the CA, paste a base-64-encoded CMC or PKCS #10 centrificate request or PKCS #7 renewal request generated by an external source (such as a Web server) in the Saved Request box.    Saved Request   Iterrificate Request or CaDar DEPENSWOALUZAR WootbootF71   Base-64-encoded   Iterrificate Request or CaDar DEPENSWOALUZAR WootbootF71   PKCS #00 or   PKCS #00 or   PKCS #00 or   PKCS #00 or   PKCS #00 or   PKCS #00 or   PKCS #00 or   PKCS #00 or   Submit a Submit bit is a submit bit of the to insert. Submit bit is a file to insert. Submit bit is a file to insert. Submit bit is a file to insert. Submit bit is a file to insert. Submit bit is a file to insert. Submit bit is a file to insert. Submit bit bit is a file to insert. Submit bit bit is a file to insert. Submit bit bit is a file to insert. Submit bit bit is a file to insert. Submit bit bit bit bit bit bit bit bit bit b                                                                                                    | Co le https://pki.itu.edu.tr/certsrv/certrqxt.asp                                                                                                    | 🗾 🔒 🍫 🗙 Live Search                      | P -                         |
| All Consolt Certificate Services     All Consolt Certificate Services     All Consolt Certificate Services     All Consolt Certificate Services     All Consolt Certificate Services     All Consolt Certificate Request or Renewal Request     To submit a saved request or the CA, paste a base-64-encoded CMC or PKCS #10 certificate request or PKCS #7 renewal request generated by an external source (such as a     Web server) in the Saved Request box.     Saved Request     To submit a Saved request to the CA, paste a base-64-encoded CMC or PKCS #10 certificate request or PKCS #7 renewal request generated by an external source (such as a     Web server) in the Saved Request box.     Saved Request     To submit a Saved request box.     Saved Request     To submit a Saved request box.     Saved Request     To submit a Saved Request     Saved Request     Saved Request     Saved Request     Saved Request     Saved Request     Saved Request     Saved Request     Saved Request     Saved Request     Saved Request     Saved Request     Saved Request     Saved Request     Saved Reque                                                                                                    | <u>Eile Edit View Favorites Iools Help</u>                                                                                                    |                                          |                             |
| Microsoft Certificate Services ITU Issuing Enterprise Certification Authority 1       Home         Submit a Certificate Request or Renewal Request                                                                                                    | 😪 🏟 A Microsoft Certificate Services                                                                                                    | 🟠 + 🗟 - 🖶 + 🔂 Bag                        | je + 🎯 T <u>o</u> ols + 🏾 🎽 |
| Submit a Certificate Request or Renewal Request       To submit a saved request to the CA, paste a base-64-encoded CMC or PKCS #10 certificate request or PKCS #7 renewal request generated by an external source (such as a Web server) in the Saved Request box.       Saved Request       Base-64-encoded       HIICYJCCADICAQAVIDE#B#GAIUEAXHVecVhcG7j       PKCS #0 or       PKCS #0 or       PKCS #0 or       Extincted Template:       Oscion Actinuous:       Submit a Certificate Template:       Submit a Certificate Template:       Submit a Certificate Template:       Submit a Certificate Template:       Submit a Certificate Template:       Submit a Certificate Template:                                                                                                    |                                                                                                    |                                          |                             |
| Submit a Certificate Request or Renewal Request To submit a saved request to the CA, paste a base-64-encoded CMC or PKCS #10 certificate request or PKCS #7 renewal request generated by an external source (such as a Web server) in the Saved Request Saved Request Base-64-encoded ITURYICCAD ICAQAWIDEENBWGAUGEAXINGGYNG GT TURYICCAD ICAQAWIDEENBWGAUGEAXINGGYAGGA TURYICCAD ICAQAWIDEENBWGAUGEAXINGGYAGGA TURYICCAD ICAQAWIDEENBWGAUGEAXINGGYNG GT TURYICCAD ICAQAWIDEENBWGAUGEAXINGGYNG GT TURYIC                                                                                                    | Wicroson Certificate Services 110 Issuing Enterprise Certification Authority 1                                                                                                    |                                          | nome                        |
| To submit a saved request to the CA, paste a base-64-encoded CMC or PKCS #10 certificate request or PKCS #7 renewal request generated by an external source (such as a Web server) in the Saved Request box.  Saved Request  Base-64-encoded TINEYOCADICAQABIDEARWOGADEANOCOVDOCFT Base-64-encoded TINEYOTADATISTINGTODDITIONATIONAL DATABOLOGICADEANOCOVDOCFT Base-64-encoded TINEYOTADATISTINGTODDITIONAL DATABOLOGICADEANOCOVDOCFT Base-64-encoded TINEYOTADATISTINGTODDITIONAL DATABOLOGICADEANOCOVDOCFT Base-64-encoded TINEYOTADATISTINGTODDITIONAL DATABOLOGICADEANOCOVDOCFT Base-64-encoded TINEYOTADATISTINGTODDITIONAL DATABOLOGICADEANOCOVDOCFT Base-64-encoded TINEYOTADATISTINGTODDITIONAL DATABOLOGICADEANOCOVDOCFT Base-64-encoded TINEYOTADATISTINGTODDITIONAL DATABOLOGICADEANOCOVDOCFTADATISTINGTODONCOVTOCTOCFTADATISTINGTODONCOVTOCOVCATADISTINGTODONCOVTOCOVCATADISTINGTONAL DATABOLOGICADEANOCOVTOCOVCATADISTINGTONOCOVCATADISTINGTONOCOVCATADISTICATIONOCOVCATADISTICATIONOCO                                                                                                    | Submit a Certificate Request or Renewal Request                                                                                                    |                                          |                             |
| Sved Request:<br>Base-64-encodel<br>conficient request:<br>HIICy3CAbICAQA#IDEeNB#GALUEAXNVcGVhcGFj *<br>JANBgkrghk1990BAQEFAAOCAQ6MIIBCgrCAQEA<br>4ARSDPAHLSVNXRARAPS14/0948D9v20<br>vetrati+ku4nagd40x3U#JAbgrpE15xb3100kz28<br>JW0cBfor/tmmtyCztAbughtSytDalokz28<br>iW0cBfor/tmmtyCztAbughtSytDalokz28<br>iW0cBfor/tmmtyCztAbughtSytDalokz28 | To submit a saved request to the CA, paste a base-64-encoded CMC or PKCS #10 certificate request or PKCS #7 renewal request Web server) in the Saved Request box.                                                                                                    | uest generated by an external source (su | ch as a                     |
| Base54-encoded<br>IIICyjCCAbICAQAVIDEEMBWGAUUEAXMVGGVhcGFj<br>Base54-encoded<br>IJANBgkchkiGGWDBADEFAACCAGBANIIBCgKCADEA<br>VPFCCAFU<br>VPFCTATT+KJ4nag54dX3U+9A9BgBISYB3IJOWK2M<br>VPFCTATT+KJ4nag54dX3U+9A9BgBISYB3IJOWK2M<br>VPFCCS#fD or<br>PKCS#fD:<br>LIBOQEBCF/mmIIyC2RhcmxVXZVD2yE52g46AryoG<br>KcsOTOf/z2AUj4m2rtCOmerSMUCIrdDKA2hJnIQA v<br>LIBOQEBCF/zBUJ4m2rtCOmerSMUCIrdDKA2hJnIQA v<br>LIBOQEBCF/zBUJ4m2rtCOmerSMUCIrdDKA2hJnIQA v<br>LIBOQEBCF/zBUJ4m2rtCOmerSMUCIrdDKA2hJnIQA v<br>LIBOQEBCF/zBUJ4m2rtCOmerSMUCIrdDKA2hJnIQA v<br>LIBOQEBCF/zBUJ4m2rtComerSMUCIrdDKA2hJnIQA v<br>LIBOQEBCF/zBUJ4m2rtComerSMUCIrdDKA2hJnIQA v<br>LIBOQEBCF/zBUJ4m                | Saved Request:                                                                                                    |                                          |                             |
| Certificate Template:<br>Cisco ACS T<br>Additional Attributes:<br>Attributes:<br>Submit >                                                                                                    | Base-64-encoded       MIICyjCCAbICAQAwIDEeMBwGA1UEAxMVcGVhcGFj ▲         IjANBgkqhkiG9w0BAQEFAAOCAQ8AMIIECgKCAQEA         cettificate request       tijANSgkqhkiG9w0BAQEFAAOCAQ8AMIIECgKCAQEA         (CMC or       wpetdxT+RJ4nsq54dv3U+9A9Bqp815Yb31JoWK2M         PKCS #10 or       twbQEBOr//mmfIyC2RhcmvQxZV0zyE52g46AryoG         PKCS #7):       kksoTof/tZAUj4m2rtcOmerSmUCirdDKd2hJnIQA ▼         Erowse for a file to insert. |                                          |                             |
| Additional Attributes:                                                                                                    | Certificate Template:                                                                                                    |                                          |                             |
| Additional Attributes:                                                                                                    | Cisco ACS                                                                                                    |                                          |                             |
| Attributes:                                                                                                    | Additional Attributes:                                                                                                    |                                          |                             |
| Submit >                                                                                                    | Attributes:                                                                                                    |                                          |                             |
|                                                                                                    | Submit >                                                                                                    |                                          |                             |
|                                                                                                    |                                                                                                    |                                          |                             |
|                                                                                                    |                                                                                                    |                                          |                             |
|                                                                                                    |                                                                                                    |                                          |                             |
|                                                                                                    |                                                                                                    |                                          |                             |
|                                                                                                    |                                                                                                    |                                          | <u>▼</u>                    |

#### Kök Sertifika ile İmzalatılması (4)

| Microsoft Certificate Services - Windows Internet Explorer                                                                                                    |                                                     | _ 8 ×                    |
|----------------------------------------------------------------------------------------------------|-----------------------------------------------------|--------------------------|
| C C T Ittps://pki.tu.edu.tr/certsrv/                                                                                                    | 🔄 🔒 😽 🔀 Live Search                                 | ₽ -                      |
| Elle Edit View Favorites Iools Help                                                                                                    |                                                     |                          |
| 😪 🏟 C Microsoft Certificate Services                                                                                                    | 🟠 🔹 🗟 🔀 🖶 🔂 Bage                                    | e * 🎯 T <u>o</u> ols * » |
|                                                                                                    |                                                     |                          |
| Incroson Certificate Services - 110 Issuing Enterprise Certification Authomy I                                                                                                    |                                                     | Home                     |
| Welcome                                                                                                    |                                                     |                          |
| Use this Web site to request a certificate for your Web browser, e-mail client, or other program. By using a certificate, you can over the Web, sign and encrypt messages, and, depending upon the type of certificate you request, perform other security tas | verify your identity to people you communica<br>ks. | ite with                 |
| You can also use this Web site to download a certificate authority (CA) certificate, certificate chain, or certificate revocation list                                                                                                    | t (CRL), or to view the status of a pending rea     | quest.                   |
| For more information about Certificate Services, see Certificate Services Documentation.                                                                                                    |                                                     |                          |
| Select a task:<br>Request a certificate<br>View the status of a pending certificate request<br>Download a CA certificate, certificate chain, or CRL                                                                                                    |                                                     |                          |
|                                                                                                    |                                                     |                          |
|                                                                                                    |                                                     |                          |
|                                                                                                    |                                                     |                          |
|                                                                                                    |                                                     |                          |
|                                                                                                    |                                                     |                          |
|                                                                                                    |                                                     |                          |
|                                                                                                    |                                                     |                          |
|                                                                                                    |                                                     |                          |
|                                                                                                    |                                                     |                          |
|                                                                                                    |                                                     | *                        |
|                                                                                                    | Trusted sites                                       | 100% -                   |

## ACS Sunucusuna İmzalanmış Sertifikanın Yüklenmesi(1)

| Use this page to add or remove a stand-alone snap | in fre Add Standalone Snap-in                                                                                                    |                                                                                                    | ? × |  |
|---------------------------------------------------|----------------------------------------------------------------------------------------------------|----------------------------------------------------------------------------------------------------|-----|--|
| ∑nap-ins added to: Console Root                   | Available standalone snap-ins:          Snap-in       NET Framework 1.1 Configuration         Active Directory Domains and Trusts         Active Directory Sites and Services         Active Directory Users and Compu         Active Directory Users and Compu         Active X Control         Authorization Manager         Certificate Templates         Certificates         Component Services | Vendor<br>Microsoft Corporation<br>Microsoft Corporation<br>Microsoft Corporation<br>Microsoft Corporation<br>Microsoft Corporation<br>Microsoft Corporation<br>Microsoft Corporation<br>Microsoft Corporation<br>Microsoft Corporation |     |  |
| Add Remove About                                  | OK                                                                                                    | Add                                                                                                    | 58  |  |

## ACS Sunucusuna İmzalanmış Sertifikanın Yüklenmesi(2)

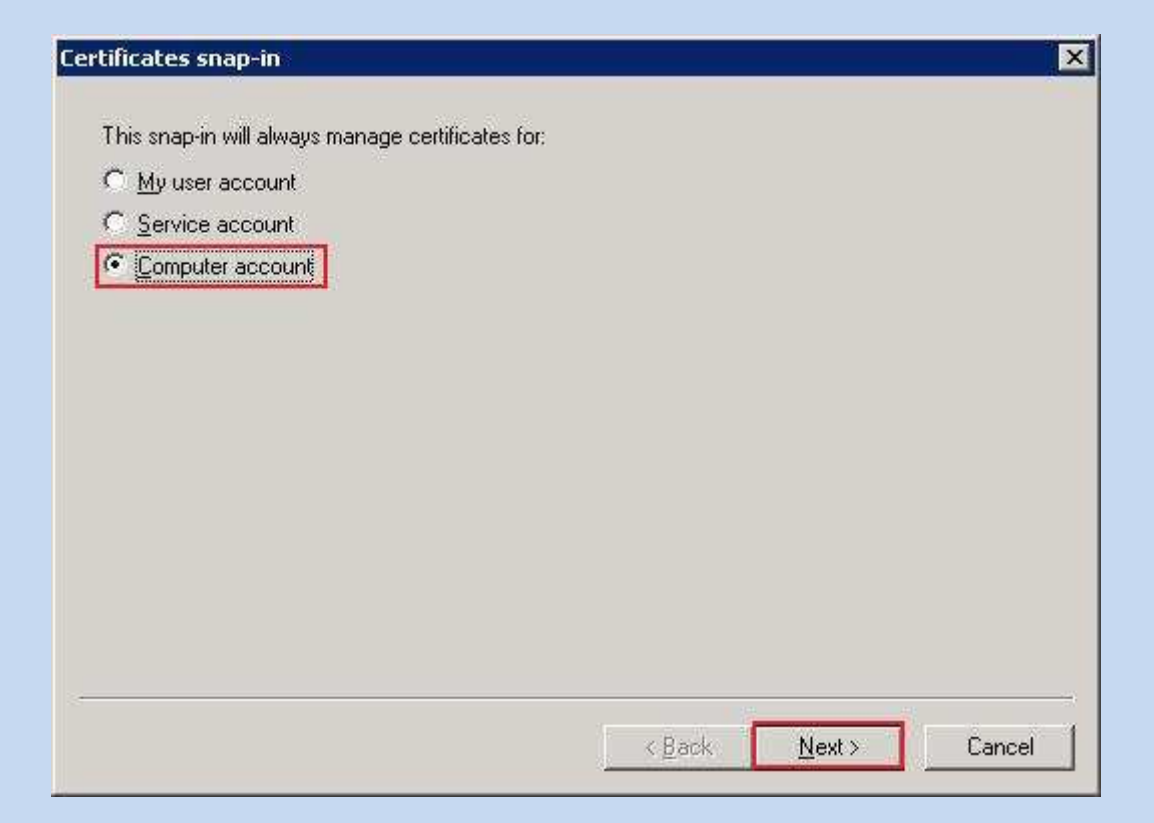

## ACS Sunucusuna İmzalanmış Sertifikanın Yüklenmesi(3)

| Local computer: (the second second | e computer this console is running on |
|----------------------------------------------------------------------------------------------------|---------------------------------------|
| C Another computer:                                                                                                    | Biowse                                |
| oniy applies ir you s                                                                                                    | ave me console.                       |
|                                                                                                    |                                       |
|                                                                                                    |                                       |

## ACS Sunucusuna İmzalanmış Sertifikanın Yüklenmesi(4)

| ricemore shap in                                  |                   | ?    |
|---------------------------------------------------|-------------------|------|
| andalone Extensions                               |                   |      |
| Ise this page to add or remove a stand-alone snap | -in from the cons | ole. |
| -                                                 | 100               |      |
| nap-ins added to: Console Root                    |                   |      |
| Certificates (Local Computer)                     |                   |      |
|                                                   |                   |      |
|                                                   |                   |      |
|                                                   |                   |      |
|                                                   |                   |      |
|                                                   |                   |      |
| Description                                       |                   |      |
|                                                   |                   |      |
|                                                   |                   |      |
|                                                   |                   |      |
| Add Remove: About                                 |                   |      |

## ACS Sunucusuna İmzalanmış Sertifikanın Yüklenmesi(5)

| 🚡 Console 1 - [Console Root\Certificates (Local Computer)\Personal]                                                                                                    | _ 🗆 🗙 |
|----------------------------------------------------------------------------------------------------|-------|
| 📸 Eile Action View Favgrites Window Help                                                                                                    | -8×   |
|                                                                                                    |       |
| Console Root     Object Type       Certificates (Local Computer)     Certificates       True     Find Certificates       True     Find Certificates       True     Yew       Request New Certificate       True     Yew       Regresh       Acts       Export List       Export List       Cert       Help |       |
| Add a certificate to a store                                                                                                    | 28    |

### ACS Sunucusuna İmzalanmış Sertifikanın Yüklenmesi(6)

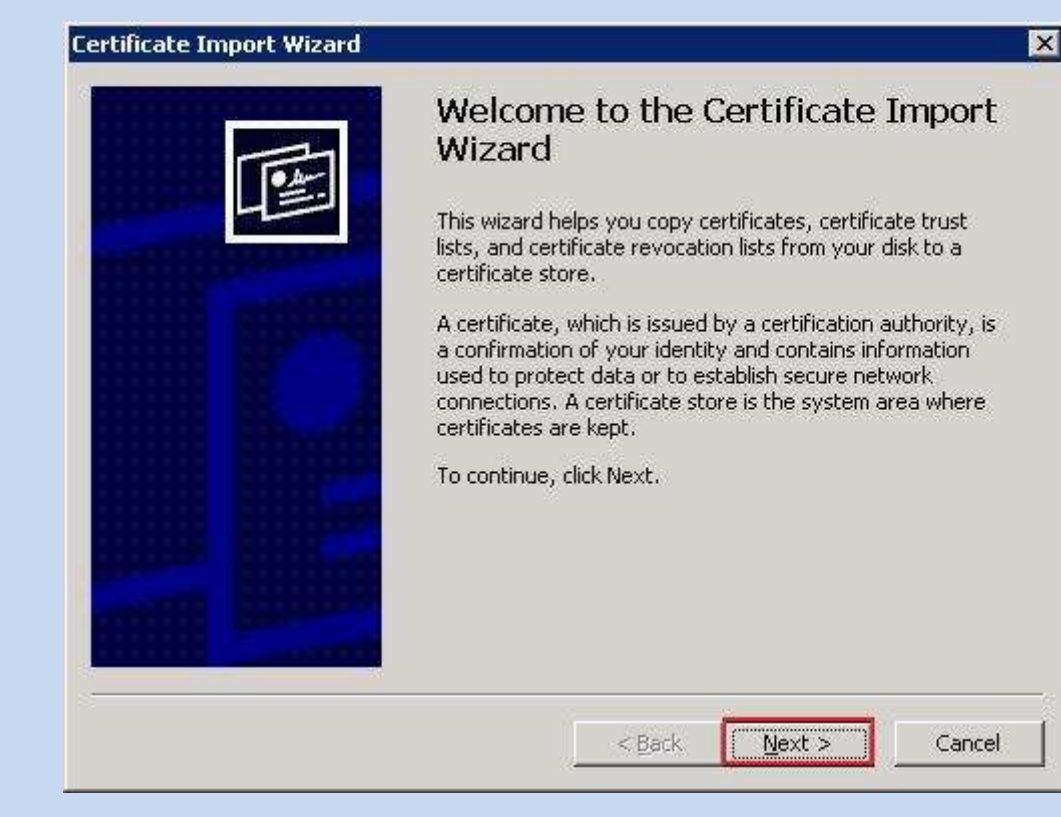

## ACS Sunucusuna İmzalanmış Sertifikanın Yüklenmesi(7)

| ertificate Import Wizard            |                  |                                       | ×                             |          |                         | _ 🗆 ×         |
|-------------------------------------|------------------|---------------------------------------|-------------------------------|----------|-------------------------|---------------|
| File to Import                      |                  |                                       |                               | 2        |                         | <u>_8×</u>    |
| Specify the file you want to in     | nport.           |                                       |                               |          |                         | 52 S          |
| *                                   |                  |                                       | -9.                           | -        | 3                       |               |
| Eile name:                          |                  |                                       | -                             |          |                         |               |
|                                     |                  |                                       | Browse                        |          |                         | 197-00 (DA10) |
| Note: More than one cert            | ben              | P242                                  |                               |          | No. of the state of the | ? X           |
| Personal Information E              | Look <u>i</u> n: | autorithy                             |                               | <u> </u> | 1 📑 🖽 -                 |               |
| Cryptographic Message               |                  | Certnew.cer                           |                               |          |                         |               |
| Microsoft Serialized Cer            | My Recent        |                                       |                               |          |                         |               |
|                                     | Documents        |                                       |                               |          |                         |               |
|                                     |                  |                                       |                               |          |                         |               |
|                                     | Desktop          |                                       |                               |          |                         |               |
|                                     |                  |                                       |                               |          |                         |               |
|                                     | My Documents     |                                       |                               |          |                         |               |
|                                     |                  |                                       |                               |          |                         |               |
|                                     |                  |                                       |                               |          |                         |               |
|                                     | My Computer      |                                       |                               |          |                         |               |
|                                     | 6                |                                       |                               |          |                         |               |
|                                     | My Network       | File name:                            | certnew.cer                   |          | -                       | <u>O</u> pen  |
| 1                                   | Places           | -<br>Files of type:                   | X 509 Certificate (* cer:* c  | at)      | -                       | Cancel        |
| ersonal score contains 1 certificat |                  | · · · · · · · · · · · · · · · · · · · | 1.1.000 Continuato (1.001) .0 | aan:     |                         |               |

## ACS Sunucusuna İmzalanmış Sertifikanın Yüklenmesi(8)

| 🚡 Console 1 - [Console Root\Certifi                                                                                                    | icates (Local Computer)\Pers | onal\Certificates]                                |                                           |
|----------------------------------------------------------------------------------------------------|------------------------------|---------------------------------------------------|-------------------------------------------|
| Ele Action ⊻iew Favorites                                                                                                    | <u>W</u> indow <u>H</u> elp  |                                                   | _B×                                       |
|                                                                                                    | 😤 💵                          |                                                   |                                           |
| Image: Console Root         Image: Console Root         Image: Console Ro | Issued To A                  | Issued By<br>ITU Issuing Enterprise Certification | Expiration Date Inter<br>25.01.2009 Servi |
| Personal store contains 1 certificate.                                                                                                    | <u> </u>                     |                                                   | <u> </u>                                  |

#### ACS Uygulamasına İmzalanmış Sertifikanın Yüklenmesi(1)

- Daha önceden "c:/key.ini" oluşturmuştuk bunu oluştururken de bir şifre girmiştik bunlar ACS ye gösterilir.
- Sunucu adi CN kısmına yazılır ve submit denir.
- İşlem sonrası ACS restart edilir.

## ACS Sunucusuna İmzalanmış Sertifikanın Yüklenmesi(2)

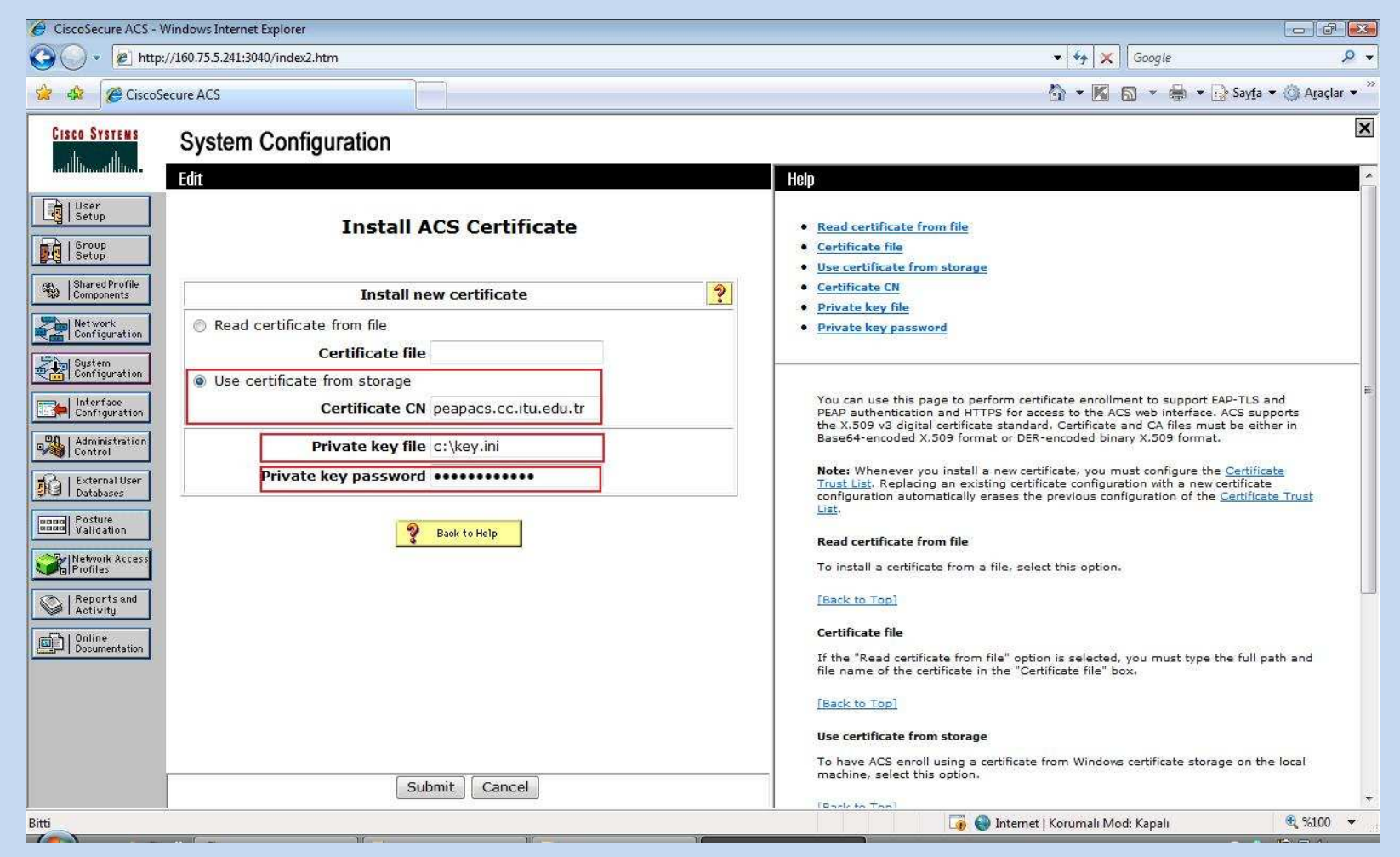

#### Kök Sertifikanın ACS'ye Kurulumu (1)

- Kök sertifika sunucuya indirilir.
- ACS'ye kök sertifikanın yeri gösterilir.
- İşlem sonrası ACS tekrar başlatılır.
- Bu sertikifanın ekstra Windows'a yüklenmesine gerek yoktur.

#### Kök Sertifikanın ACS'ye Kurulumu (2)

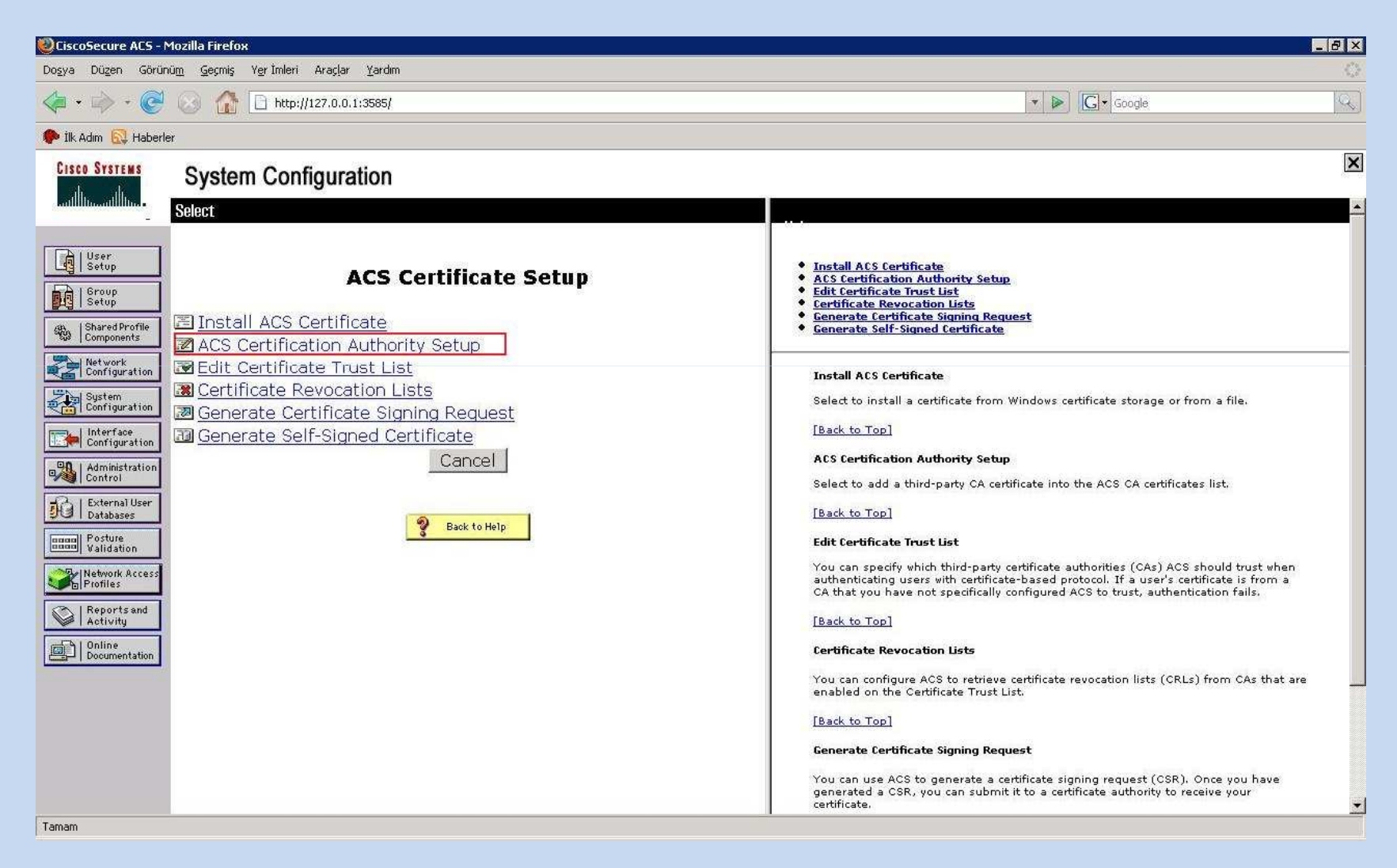

#### Kök Sertifikanın ACS'YE Kurulumu (3)

| 🕘 CiscoSecure ACS - Mozilla Firefox                                           |                                                                                                    |
|-------------------------------------------------------------------------------|----------------------------------------------------------------------------------------------------|
| Doşya Düzen Görünü <u>m G</u> eçmiş Y <u>e</u> rİmleri Araçlar <u>Y</u> ardım |                                                                                                    |
| <                                                                             | 🔻 🕨 🔀 Google                                                                                                    |
| 🌮 ilk Adm 🔂 Haberler                                                          |                                                                                                    |
| CISCO SYSTEMS System Configuration                                            | ×                                                                                                    |
| dlhdlh                                                                        |                                                                                                    |
| ACS Certification Authority Setup                                             | ACS Certification Authority Setup  ACS Certification Authority Setup                                                                                                    |
| Add new CA certificate to local certificate storage                           | You can use this page to add certificate authorities to the list of trusted certificate<br>authorities. To do so, type the full path and file name of a new certificate authority (CA) |
| CA certificate file C:\ITU_Root_Certifica                                     | in the "CA certificate file" box. When you submit this information, ACS adds the CA to the certificate trust list.                                                                     |
| ₹ Configuration                                                               | Note: After you have added a new CA, if you want to use it to authenticate users, you must<br>enable the CA on the certificiate trust list.                                            |
| Administration                                                                | [Back to Top]                                                                                                    |
| B   External User<br>Databases                                                |                                                                                                    |
| rosture<br>Validation                                                         |                                                                                                    |
| Network Access<br>Profiles                                                    |                                                                                                    |
| Reports and<br>Activity                                                       |                                                                                                    |
| Documentation                                                                 |                                                                                                    |
|                                                                               |                                                                                                    |
|                                                                               |                                                                                                    |
| Submit Cancel                                                                 |                                                                                                    |
| Applet startStop started                                                      |                                                                                                    |

#### ACS'de Gereken Kimlik Denetimi Ayarları (1)

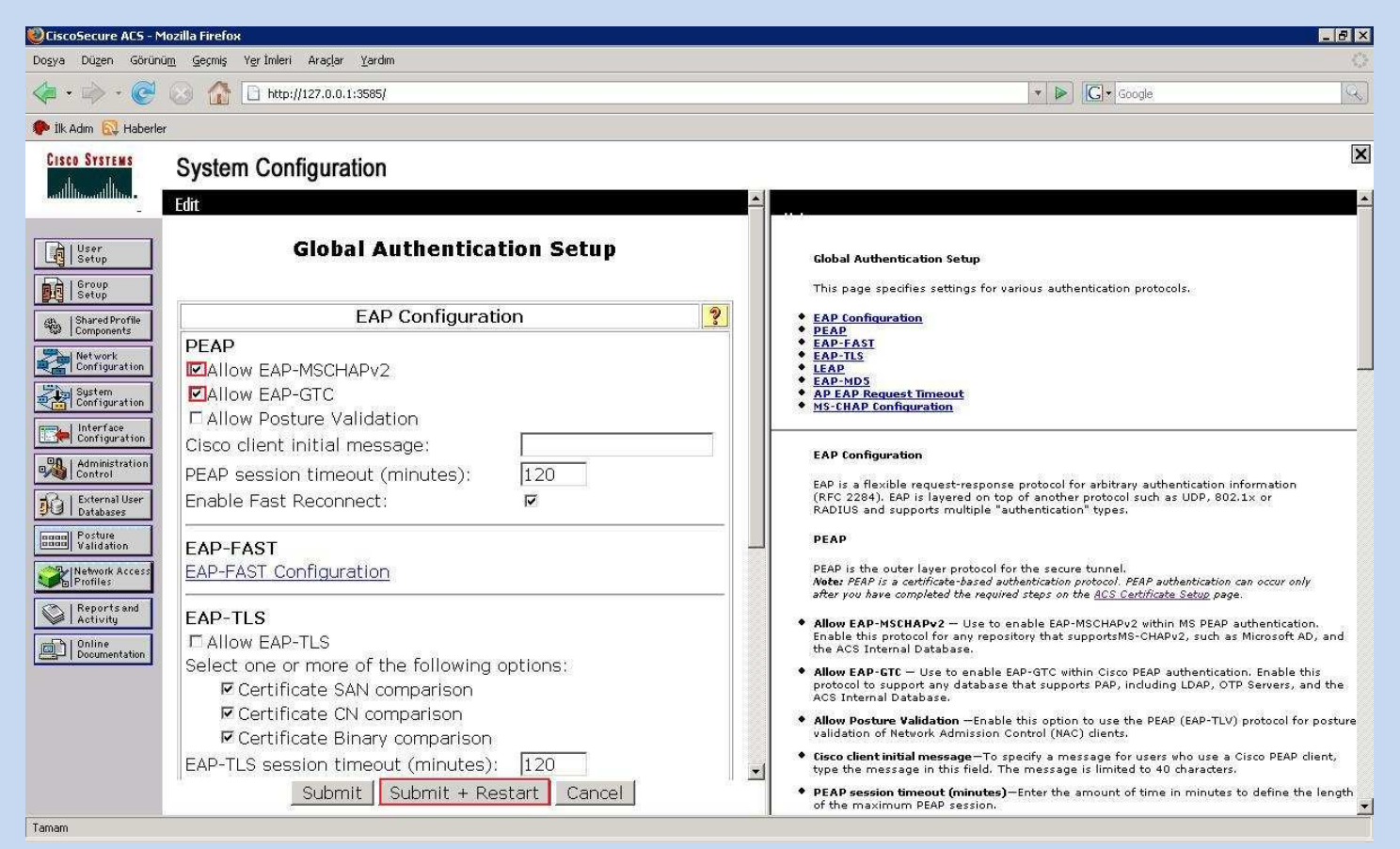

#### MSCHAP2 seçeneği işaretlenir ve onaylanır.

## Kablosuz Erişim Cihazlarının ACS'ye Tanılması (1)

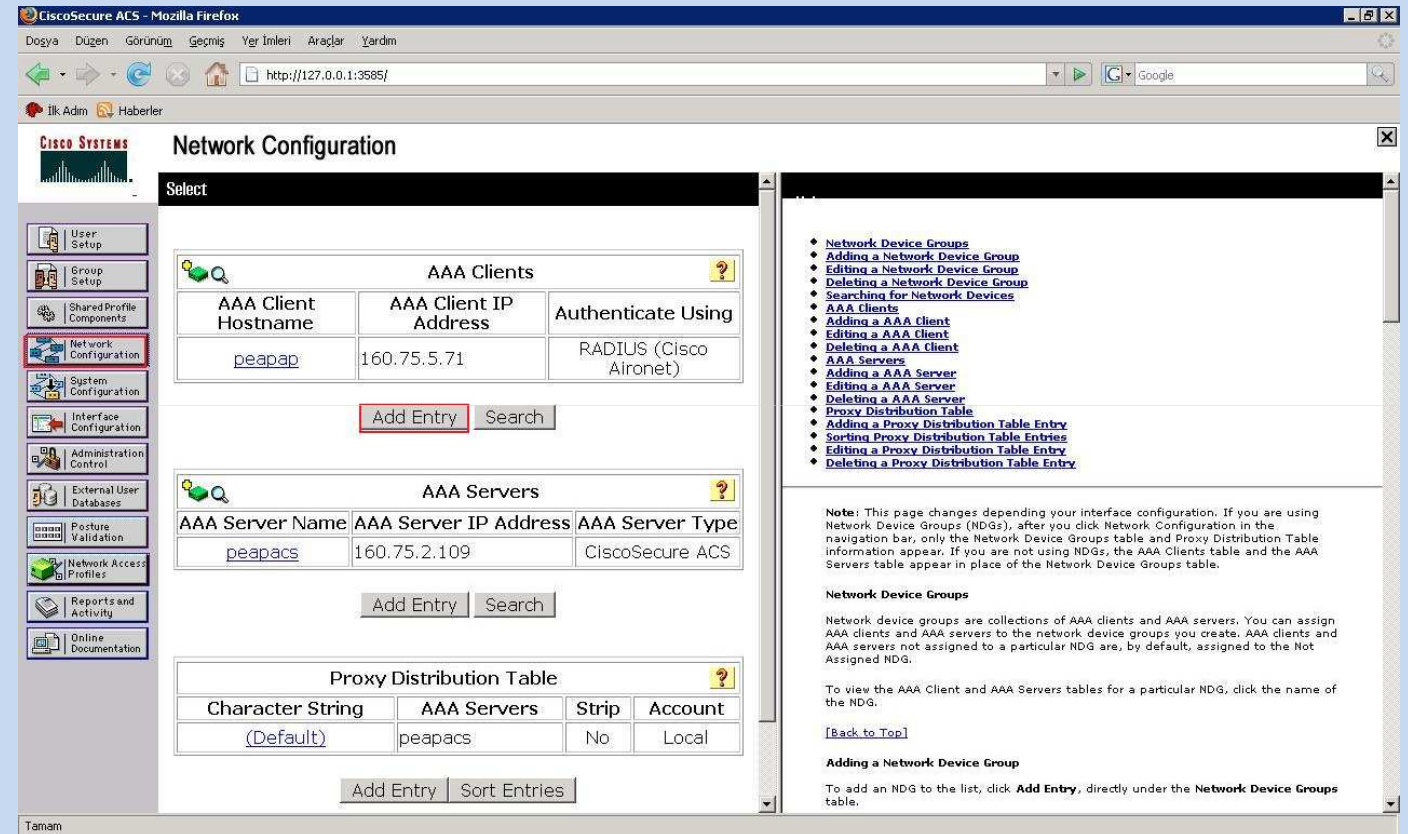

ACS'yi kullanacağımız cihazlar IP adresi ve anahtar kelime ile tanıtılır. Anahtar kelimenin aynısı kablosuz erişim cihazlarında da tanıtılmalıdır.

#### Kablosuz Erişim Cihazlarının ACS'ye Tanıtılması (2)

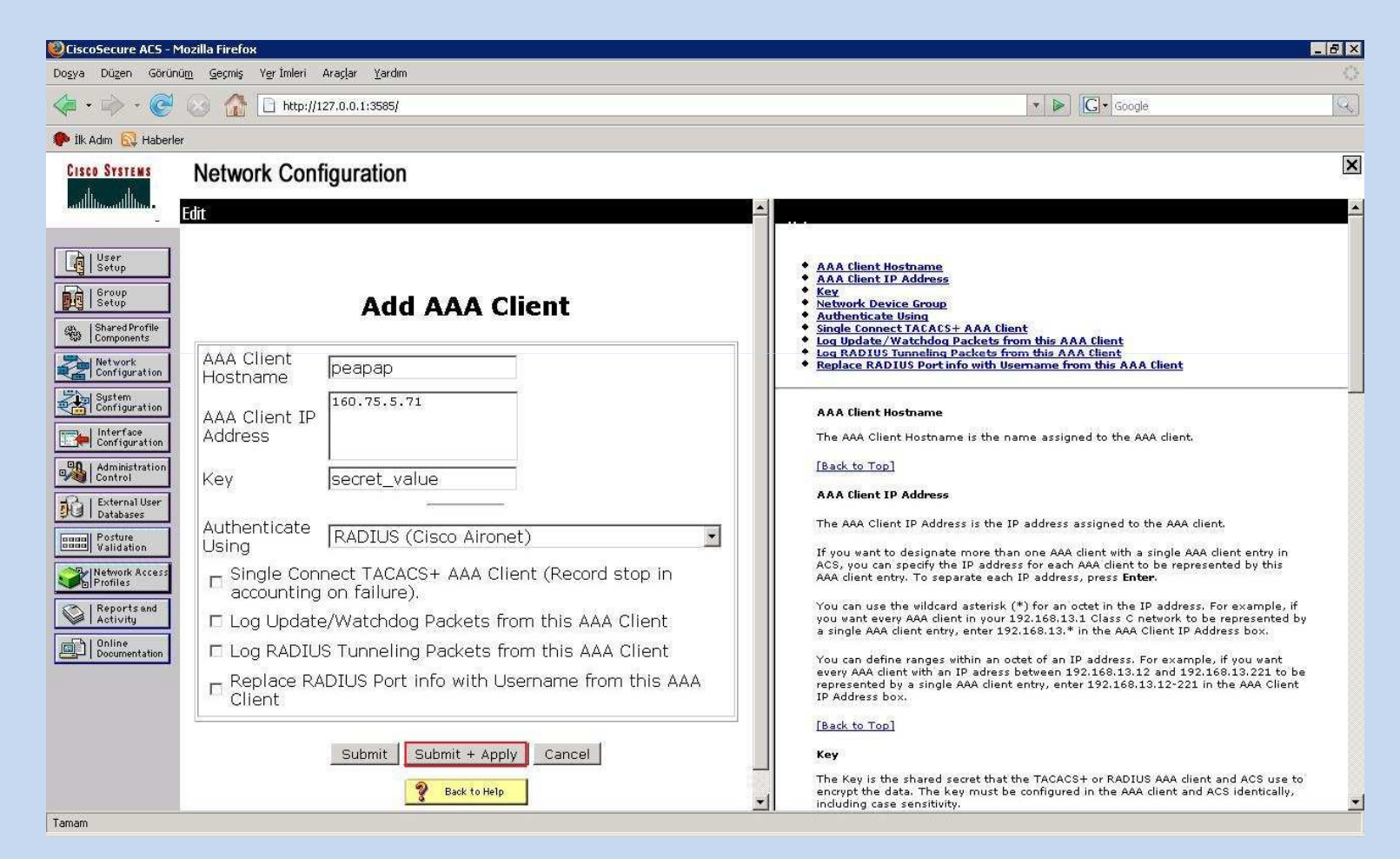

#### **Ekstra Notlar**

- Sunucunun IP adresi değiştirilirse ACS ve sunucu tekrar başlatılmaldır.
- Sunucunun DNS kaydının olmaması herhangi bir sorun yaratmaz.
- Kök sertifikanın ayrıca Windows'a yüklenmesine gerek yoktur.

## ACS'nin Active Directory Üzerinde Kimlik Denetimi Yapması (1)

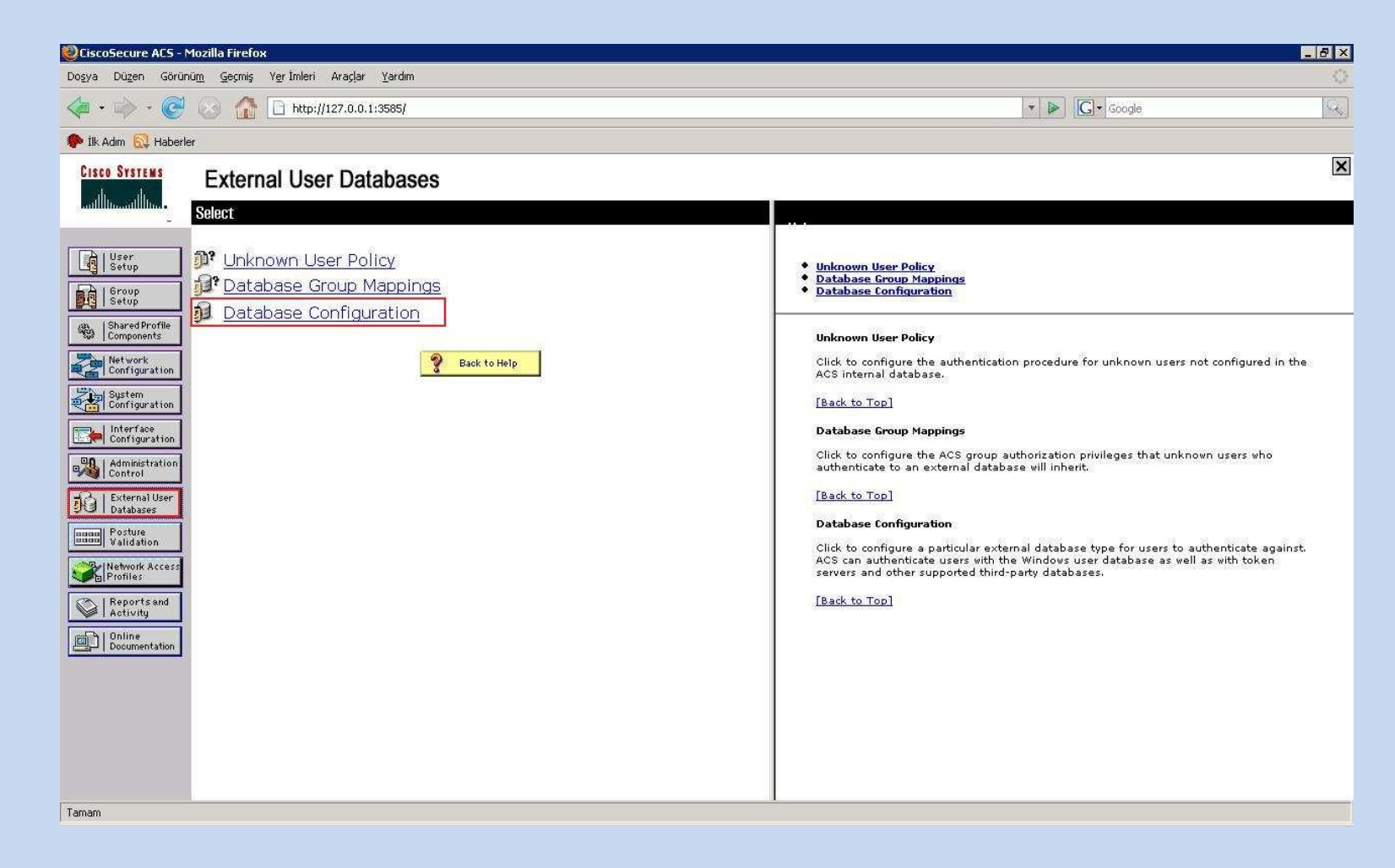

## ACS'nin Active Directory Üzerinde Kimlik Denetimi Yapması (2)

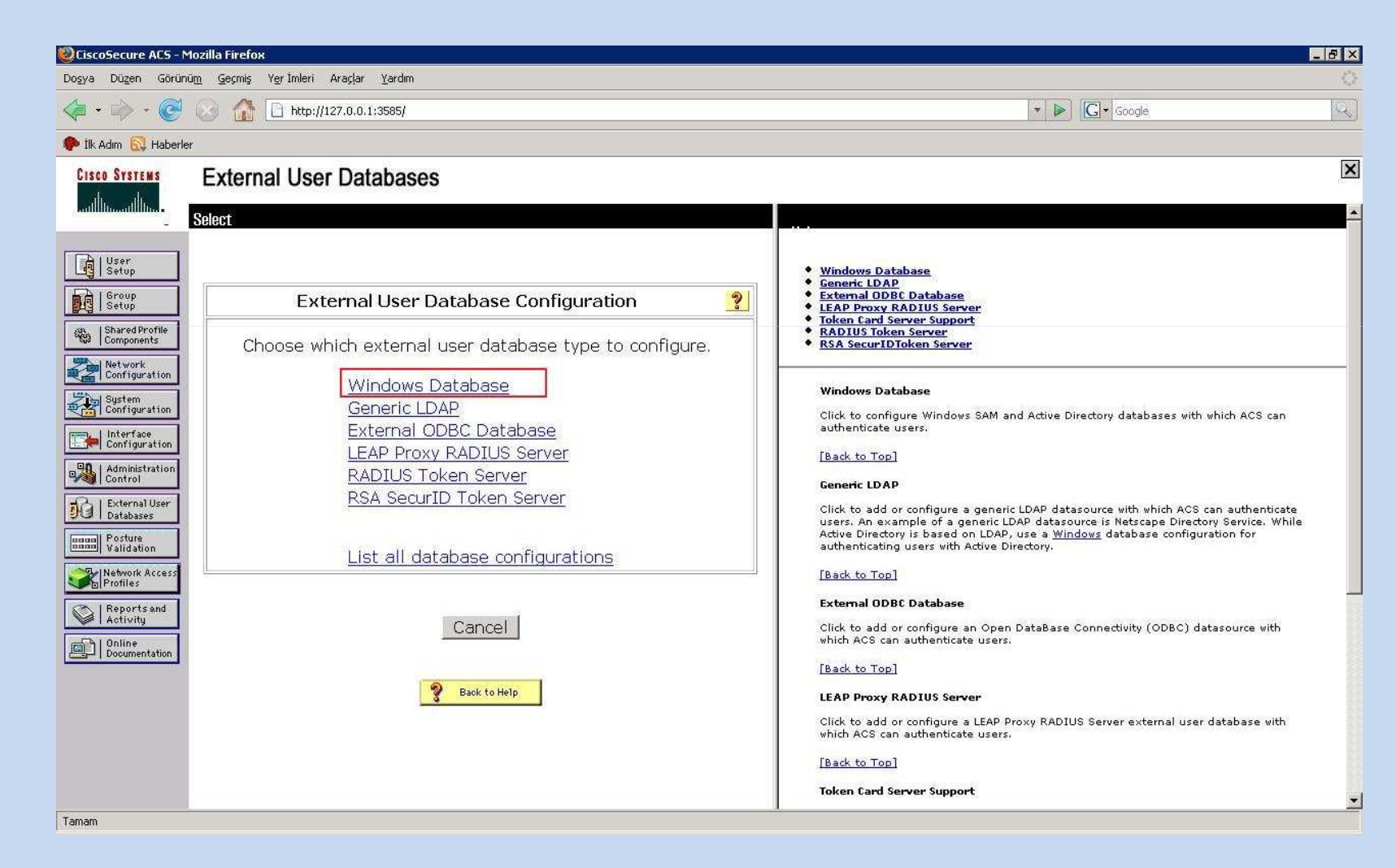

## ACS'nin Active Directory Üzerinde Kimlik Denetimi Yapması (3)

| CiscoSecure ACS - Moz        | zilla Firefox                                         | 8-1-1-1-1-1-1-1-1-1-1-1-1-1-1-1-1-1-1-1                                                                                                    |
|------------------------------|-------------------------------------------------------|----------------------------------------------------------------------------------------------------|
| Dosya Düzen Görünüm          | Geçmiş Yerİmleri Araçlar <u>Y</u> ardım               |                                                                                                    |
| <br>                         | A 12 http://127.0.0.1:3585/                           | 🔻 🕨 🔀 Google                                                                                                    |
| 🌻 İlk Adım 🔂 Haberler        |                                                       |                                                                                                    |
| CISCO SYSTEMS                | External User Databases                               | 1                                                                                                    |
|                              | Edit                                                  |                                                                                                    |
| User                         |                                                       | Windows Database                                                                                                    |
| Group<br>Setup               | External User Database Configuration ?                | Generic LDAP     External ODBC Database     LEAP Proxy RADIUS Server                                                                                                    |
| Shared Profile<br>Components | Choose what to do with the Windows Database database. | Token Card Server Support     RSA SecuriDToken Server                                                                                                    |
| Network<br>Configuration     | Configure Delete                                      | Windows Database                                                                                                    |
| Configuration                |                                                       | Click to configure Windows SAM and Active Directory databases with which ACS can<br>authenticate users.                                                                                                    |
| Configuration                |                                                       | [Back to Top]                                                                                                    |
| External User                | Cancel                                                | Generic LDAP<br>Click to add or configure a generic LDAP datasource with which ACS can authenticate                                                                                                    |
| Posture<br>Validation        |                                                       | users. An example of a generic LDAP datasource is Netscape Directory Service. While<br>Active Directory is based on LDAP, use a <u>Windows</u> database configuration for<br>authenticating users with Active Directory. |
| Network Access<br>Profiles   | Pack to Help                                          | [Back to Top]                                                                                                    |
| Reports and                  |                                                       | External ODBC Database                                                                                                    |
| Online<br>Decumentation      |                                                       | Click to add or configure an Open DataBase Connectivity (ODBC) datasource with which ACS can authenticate users.                                                                                                    |
|                              |                                                       | [Back to Top]                                                                                                    |
|                              |                                                       | LEAP Proxy RADIUS Server                                                                                                    |
|                              |                                                       | Click to add or configure a LEAP Proxy RADIUS Server external user database with which ACS can authenticate users.                                                                                                    |
|                              |                                                       | [Back to Top]                                                                                                    |
|                              |                                                       | Token Card Server Support                                                                                                    |
| Tamam                        |                                                       | 4                                                                                                    |

## ACS'nin Active Directory Üzerinde Kimlik Denetimi Yapması (4)

| oşya Düzen Görür                                                                                    | ıüm Geçmiş Yerİmleri Araçlar Yardım                                                                             |                                                                                                    |
|----------------------------------------------------------------------------------------------------|----------------------------------------------------------------------------------------------------|----------------------------------------------------------------------------------------------------|
| <b>⊳</b> • 🧼 • 🧭                                                                                    | 🕟 🏠 http://127.0.0.1:3585/                                                                                      | 🔻 🔛 🖸 Google                                                                                                    |
| İlk Adım 🔂 Haberle                                                                                  | er de la constante de la constante de la constante de la constante de la constante de la constante de la consta |                                                                                                    |
| Cisco Systems                                                                                       | External User Databases<br>database on the Selected Databases list, you may enable this<br>option.              | Windows Database Configuration     Dialin Permission                                                                                                    |
| Setup<br>Setup<br>Shared Profile<br>Components<br>Network<br>Configuration                          | Configure Domain List                                                                                           | Vindows Callback     Unknown User Policy     Configure Domain List     Mis-CIAP Settings     Windows EAP Settings     Windows Database Configuration                                                                                                    |
| System<br>Configuration<br>Configuration<br>Administration<br>Control<br>External User<br>Databases | LOGAL ITU<br>CC<br>UMI<br>IDARI<br>LABS<br>REKTORLUK                                                            | Configure your Windows database. ACS supports Windows SAM and Active Directory<br>user databases.<br>Dialin Permission<br>When this feature is enabled, users must have dialin permission in order to<br>authenticate. If you did not already do so during installation, enable your ACS to<br>grint dialin permissit to users by dilecting the op check box. The Microsoft<br>Windows onmain must also be onfigured to low grant dialin permission to user.<br>See your Microsoft documentation for more information. |
| Network Access     Profiles     Reports and     Activity     Online     Documentation               | Up Down.                                                                                                    | [Back to Top]<br>Windows Callback<br>You should enable this setting if you have Windows users that require dialup access<br>with callback and the User Setup or Group Setup callback setting is configured for<br>Windows Database Callback, If dialup access with callback is not required or is not<br>configured for Windows Database Callback, then do not enable this setting.<br>[Back to Top]                                                                                                    |
|                                                                                                    | MS-CHAP Settings                                                                                                | Unknown User Policy<br>If a user does not exist in the Windows database, or has typed an incorrect<br>passorid the following error "1328(bad username or password)" is returned. ACS<br>databases. This option should be enabled when there are additional external<br>databases listed after the Windows database in the Selected Databases list. When<br>enabled, ACS searches for the unknown user in the other external adabases.                                                                                  |

#### Kimlik denetimi yapılacak domain seçilir ve uygulanır.

# Teşekkürler

**İTÜ/BİDB 2008**